## Installing a Self-Signed Certificate as a Trusted Root CA in Windows

You need to install your server certificate as a trusted root CA certificate in your Windows clients if you use a self-signed certificate as a server certificate in TekRADIUS. Start with exporting the server certificate.

Open the MMC (Start > Run > MMC).

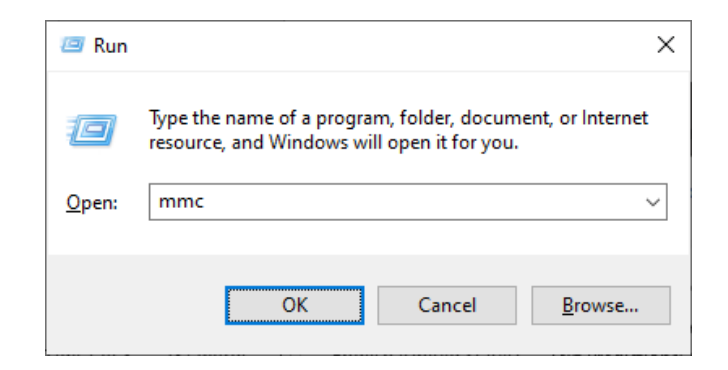

Go to File > Add / Remove Snap In, and double click Certificates

| Add or Remove Snap-ins                                        |                                          |              |                                         |                                         |                         | × |
|---------------------------------------------------------------|------------------------------------------|--------------|-----------------------------------------|-----------------------------------------|-------------------------|---|
| You can select snap-ins for t<br>extensible snap-ins, you can | his console from th<br>configure which e | iose<br>xter | e available on you<br>nsions are enable | ur computer and configure the selecte   | ed set of snap-ins. For |   |
| Available <u>s</u> nap-ins:                                   |                                          |              |                                         | Selected snap-ins:                      |                         |   |
| Snap-in                                                       | Vendor                                   | ^            |                                         | Console Root                            | Edit Extensions         |   |
| activeX Control                                               | Microsoft Cor                            |              |                                         |                                         | Domaya                  |   |
| Authorization Manager                                         | Microsoft Cor                            |              |                                         |                                         | Keniove                 |   |
| Gertificates                                                  | Microsoft Cor                            |              |                                         |                                         |                         |   |
| Component Services                                            | Microsoft Cor                            |              |                                         |                                         | Move Up                 |   |
| Ecomputer Managem                                             | Microsoft Cor                            |              |                                         |                                         | Maura Davura            |   |
| 击 Device Manager                                              | Microsoft Cor                            |              | ∠ pp∀                                   |                                         | Move <u>D</u> own       |   |
| 📅 Disk Management                                             | Microsoft and                            |              | <u> </u>                                |                                         |                         |   |
| 🛃 Event Viewer                                                | Microsoft Cor                            |              |                                         |                                         |                         |   |
| 🚞 Folder                                                      | Microsoft Cor                            |              |                                         |                                         |                         |   |
| Group Policy Object                                           | Microsoft Cor                            |              |                                         |                                         |                         |   |
| Security Monitor                                              | Microsoft Cor                            |              |                                         |                                         |                         |   |
| 🛃 IP Security Policy M                                        | Microsoft Cor                            |              |                                         |                                         |                         |   |
| Link to Web Address                                           | Microsoft Cor                            | ¥            |                                         |                                         | Ad <u>v</u> anced       |   |
| Description:<br>The Certificates snap-in allo                 | ows you to browse                        | the          | contents of the                         | certificate stores for yourself, a serv | ice, or a computer.     |   |
|                                                               |                                          |              |                                         | [                                       | OK Cancel               |   |

Select Computer Account. Select Local Computer > Finish

**TekRADIUS** - Installing a Self-Signed Certificate as a Trusted Root CA in Windows

| Certificates snap-in X                                                                                                    | Select Computer X                                                                                                 |
|----------------------------------------------------------------------------------------------------|----------------------------------------------------------------------------------------------------|
| This snap-in will always manage certificates for:          My user account         Service account         © computer account | Select the computer you want this snap-in to manage.         This snap-in will always manage: <ul> <li></li></ul> |

Click OK to exit the Snap-In window.

| ActiveX Control<br>ActiveX Control<br>Certificates<br>Component Services<br>Computer Manager<br>Device Manager<br>Disk Management<br>Event Viewer<br>Folder<br>Group Policy Object<br>IP Security Monitor<br>IP Security Policy M<br>Link to Web Address | Vendor<br>Microsoft Cor<br>Microsoft Cor<br>Microsoft Cor<br>Microsoft Cor<br>Microsoft Cor<br>Microsoft Cor<br>Microsoft Cor<br>Microsoft Cor<br>Microsoft Cor<br>Microsoft Cor<br>Microsoft Cor<br>Microsoft Cor<br>Microsoft Cor<br>Microsoft Cor | < | Add > | Console Root | Edit Extensions  Remove  Move Up  Move Down  Advanced |
|----------------------------------------------------------------------------------------------------|----------------------------------------------------------------------------------------------------|---|-------|--------------|-------------------------------------------------------|
|----------------------------------------------------------------------------------------------------|----------------------------------------------------------------------------------------------------|---|-------|--------------|-------------------------------------------------------|

Click [+] next to Certificates > Personal > Certificates. Locate and select the certificate for the correct domain.

| Console1 - [Console Root\Certificates (I                                      | Local Computer)\Personal\Certific | ates]             | -            |         |
|-------------------------------------------------------------------------------|-----------------------------------|-------------------|--------------|---------|
| <u>File Action View Favorites Win</u>                                         | dow <u>H</u> elp                  |                   |              | _ & ×   |
| 🗢 🔿 🙍 📅 🐇 🖬 🗶 🗐 🔒                                                             | ?                                 |                   |              |         |
| Console Root                                                                  | Issued To                         | Issued By         | Actions      |         |
| ✓ G Certificates (Local Computer)                                             | 🛱 LENOVOX7                        | SCEP CA           | Certificates | <b></b> |
| Certificates                                                                  | Calhost                           | localhost<br>test | More Actions | +       |
| Trusted Root Certification Aut<br>Enterprise Trust                            | a myserver                        | test              | myserver     | •       |
| <ul> <li>Intermediate Certification Aut</li> <li>Turbed D. Michael</li> </ul> | 🛱 office.kaplansoft.com           | R11<br>test ✓     | More Actions | +       |
| < Inisted Publishers                                                          | <                                 | >                 |              |         |
|                                                                               |                                   |                   |              |         |

Right Click and select All tasks > Export. Press Next. You can access the Export Wizard also through TekRADIUS Manager. Click Display Certificate at TekRADIUS Manager / Settings / Authentication. Select Details tab and click "Copy to File" button

|                     | ÷         | Certificate Export Wizard                                                                                                    | × |
|---------------------|-----------|----------------------------------------------------------------------------------------------------|---|
|                     |           | Welcome to the Certificate Export Wizard                                                                                                    |   |
|                     |           | This wizard helps you copy certificates, certificate trust lists and certificate revocation<br>lists from a certificate store to your disk.                                                                                                    |   |
|                     |           | A certificate, which is issued by a certification authority, is a confirmation of your identity<br>and contains information used to protect data or to establish secure network<br>connections. A certificate store is the system area where certificates are kept.                                                                                                    |   |
|                     |           | To continue, dick Next.                                                                                                    |   |
|                     |           |                                                                                                    |   |
|                     |           |                                                                                                    |   |
|                     |           |                                                                                                    |   |
|                     |           | <u>N</u> ext Cancel                                                                                                    |   |
|                     |           |                                                                                                    |   |
| Select No, do not e | хро       | ort the private key.                                                                                                    |   |
| Select No, do not e | хро       | ort the private key.                                                                                                    | × |
| Select No, do not e | expo<br>← | ert the private key.                                                                                                    | × |
| Select No, do not e | expo<br>← | Fort the private key.         Fort fricate Export Wizard         Export Private Key         You can choose to export the private key with the certificate.                                                                                                    | × |
| Select No, do not e | expo<br>← | Image: Second Second | × |
| Select No, do not e | ¢         | Fort the private key.  Sector of the private key.  For the private Key  You can choose to export the private key with the certificate.  Private keys are password protected. If you want to export the private key with the certificate, you must type a password on a later page.  Do you want to export the private key with the certificate?  O Yes, export the private key                                                                                                    | × |
| Select No, do not e | ¢         | Fort the private key. Fort the private key. Fort the private key For the private key with the certificate. Frivate keys are password protected. If you want to export the private key with the certificate, you must type a password on a later page. Do you want to export the private key with the certificate? O Yes, export the private key Image: No. do not export the private key                                                                                                    | × |
| Select No, do not e | ¢         | Fort the private key. Fort the private keys are password protected. If you want to export the private key with the certificate. Private keys are password protected. If you want to export the private key with the certificate, you must type a password on a later page. Do you want to export the private key with the certificate? O yes, export the private key Image: Image:        | × |
| Select No, do not e | ×po<br>←  | Private keys are password protected. If you want to export the private key with the certificate. Private keys are password protected. If you want to export the private key with the certificate, you must type a password on a later page. Do you want to export the private key with the certificate? O yes, export the private key ● yes, export the private key                                                                                                    | × |
| Select No, do not e | ×po<br>←  | Private keys are password protected. If you want to export the private key with the certificate. Private keys are password protected. If you want to export the private key with the certificate, you must type a password on a later page. Do you want to export the private key with the certificate? O yes, export the private key Image of the private key Image of the private key                                                                                                    | × |
| Select No, do not e | ×po<br>←  | Private key are password protected. If you want to export the private key with the certificate. Private keys are password protected. If you want to export the private key with the certificate, you must type a password on a later page. Do you want to export the private key with the certificate? O yes, export the private key Image of the private key Image of the private key                                                                                                    | × |

Cancel

<u>N</u>ext

Choose DER encoded binary X.509 (.CER). Click Next.

|         | Export File Format<br>Certificates can be exported in a variety of file formats.                                                                      |
|---------|----------------------------------------------------------------------------------------------------|
|         | Select the format you want to use:                                                                                                    |
|         | DER encoded binary X.509 (.CER)                                                                                                    |
|         | ○ Ba <u>s</u> e-64 encoded X.509 (.CER)                                                                                                    |
|         | ○ Cryptographic Message Syntax Standard - PKCS #7 Certificates (.P7B)                                                                                 |
|         | Include all certificates in the certification path if possible                                                                                        |
|         | <u>Personal Information Exchange - PKCS #12 (.PFX)</u>                                                                                                |
|         | Indude all certificates in the certification path if possible                                                                                         |
|         | Delete the private key if the export is successful                                                                                                    |
|         | Export all extended properties                                                                                                    |
|         | Enable certificate privacy                                                                                                    |
|         | ○ Microsoft Serialized Certificate Store (.SST)                                                                                                    |
|         |                                                                                                    |
| and sav | /e your .cer file                                                                                                    |
|         |                                                                                                    |
|         |                                                                                                    |
|         |                                                                                                    |
| ÷       | 🚰 Certificate Export Wizard                                                                                                    |
| ~       | 🚰 Certificate Export Wizard                                                                                                    |
| ÷       | File to Export                                                                                                    |
| ÷       | Certificate Export Wizard File to Export Specify the name of the file you want to export                                                              |
| ÷       | Certificate Export Wizard File to Export Specify the name of the file you want to export                                                              |
| ÷       | Certificate Export Wizard File to Export Specify the name of the file you want to export  Eile name:                                                  |
| ÷       | Certificate Export Wizard  File to Export Specify the name of the file you want to export  Eile name: Browse Browse                                   |
| ÷       | Certificate Export Wizard          File to Export         Specify the name of the file you want to export         Eile name:         I         Browse |
| ÷       | Certificate Export Wizard          File to Export         Specify the name of the file you want to export         Eile name:         I         Browse |
| ÷       | Certificate Export Wizard   File to Export   Specify the name of the file you want to export     Eile name:     I   Browse                            |
| ÷       | Certificate Export Wizard   File to Export   Specify the name of the file you want to export   Eile name:   I   Browse                                |
| ÷       | Certificate Export Wizard   File to Export   Specify the name of the file you want to export   Eile name:   Browse                                    |
| ÷       | Certificate Export Wizard   File to Export   Specify the name of the file you want to export   Elle name:   I   Browse                                |
| ÷       | File to Export Specify the name of the file you want to export                                                                                        |
| ÷       | File to Export Specify the name of the file you want to export                                                                                        |
| ÷       | File to Export   Specify the name of the file you want to export     Eile name:     I   Browse                                                        |
| ÷       | File to Export  Specify the name of the file you want to export  File name:  The image of the file you want to export Beowse                          |
| ÷       | File to Export   Specify the name of the file you want to export     File name:     I      Browse                                                     |
| ÷       | File to Export         Specify the name of the file you want to export             File name:             Image:             Browse                   |

Press Next > Finish > OK.

| File to Export<br>Specify the name of the file you want to export |                |                |    |  |        |
|-------------------------------------------------------------------|----------------|----------------|----|--|--------|
| <u>F</u> ile nam                                                  | e:             |                |    |  |        |
| C:\Use                                                            | rs\myuser\Desk | top\MyServer.c | er |  | Browse |
|                                                                   |                |                |    |  |        |
|                                                                   |                |                |    |  |        |
|                                                                   |                |                |    |  |        |
|                                                                   |                |                |    |  |        |
|                                                                   |                |                |    |  |        |
|                                                                   |                |                |    |  |        |
|                                                                   |                |                |    |  |        |
|                                                                   |                |                |    |  |        |

## Import the Certificate

In order to import the certificate you need to access it from the Microsoft Management Console (MMC). Open an MMC in the client machine and add Certificates snap in as instructed in the export process.

<u>N</u>ext

Cancel

Click [+] next to Certificates > Personal > Certificates.

| 🔚 Console1 - [Console Root\Certificates (Local Co                                                                                                    | omputer)\Trusted Root Certification Author                                                                                                    | rities\Certificates]                                                                                                    | -            |         |
|----------------------------------------------------------------------------------------------------|----------------------------------------------------------------------------------------------------|----------------------------------------------------------------------------------------------------|--------------|---------|
| 🚟 Eile Action View Favorites Window H                                                                                                    | <u>H</u> elp                                                                                                    |                                                                                                    |              | _ 8 ×   |
| 🗢 🔿 🖄 📰 📋 🖉 📑                                                                                                    |                                                                                                    |                                                                                                    |              |         |
| ✓ ☐ Certificates (Local Computer)                                                                                                    | Issued To                                                                                                    | Issued By                                                                                                    | Actions      |         |
| Personal     Certificator                                                                                                    | (STAGING) Doctored Durian Ro                                                                                                    | (STAGING) Doctored I                                                                                                    | Certificates | <b></b> |
| <ul> <li>Certificates</li> <li>Trusted Root Certification Authorities</li> <li>Certificates</li> <li>Enterprise Trust</li> <li>Intermediate Certification Authorities</li> <li>Trusted Publishers</li> <li>Untrusted Certificates</li> <li>Third-Party Root Certification Authoritie</li> <li>Trusted People</li> <li>Client Authentication Issuers</li> <li>Preview Build Roots</li> </ul> | AAA Certificate Services  Actalis Authentication Root CA  AddTrust External CA Root  AffirmTrust Commercial  Anuvu  Atos TrustedRoot 2011  Baltimore CyberTrust Root  Buypass Class 2 Root CA  Certigna  C | AAA Certificate Servic<br>Actalis Authentication<br>AddTrust External CA<br>AffirmTrust Commers<br>Anuvu<br>Anuvu<br>Atos TrustedRoot 201<br>Baltimore CyberTrust<br>Buypass Class 2 Root<br>Certigna | More Actions | •       |
|                                                                                                    |                                                                                                    |                                                                                                    | ,            |         |

**TekRADIUS** - Installing a Self-Signed Certificate as a Trusted Root CA in Windows

<u>N</u>ext

Cancel

¥

| Right click on Certificate | s and select All | lasks > Import | and click Next |
|----------------------------|------------------|----------------|----------------|

| Welcome to the Certifica                                                                                                    | te Import Wizard                                                                                                    |
|----------------------------------------------------------------------------------------------------|----------------------------------------------------------------------------------------------------|
| This wizard helps you copy certificates,<br>lists from your disk to a certificate store                                           | certificate trust lists, and certificate revocation<br>e.                                                                                  |
| A certificate, which is issued by a certif<br>and contains information used to prote<br>connections. A certificate store is the s | ication authority, is a confirmation of your identity<br>ct data or to establish secure network<br>ystem area where certificates are kept. |
| Store Location                                                                                                    |                                                                                                    |
| O <u>C</u> urrent User                                                                                                    |                                                                                                    |
| Local Machine                                                                                                    |                                                                                                    |
|                                                                                                    |                                                                                                    |
| To continue, click Next.                                                                                                    |                                                                                                    |
| To continue, click Next.                                                                                                    |                                                                                                    |

Click Browse. Select the .cer, .crt, or .pfx you would like to import. Click Open.

| Specify the f      | ile you want to import.      |                              |                         |
|--------------------|------------------------------|------------------------------|-------------------------|
| <u>F</u> ile name: |                              |                              |                         |
| Ι                  |                              |                              | Browse                  |
| Note: More 1       | than one certificate can be  | e stored in a single file in | n the following formats |
| Personal I         | Information Exchange- PK     | CS #12 (.PFX,.P12)           |                         |
| Cryptogra          | aphic Message Syntax Sta     | ndard-PKCS #7 Certific       | ates (.P7B)             |
| Microsoft          | Serialized Certificate Store | ≘ (.SST)                     |                         |
|                    |                              |                              |                         |
|                    |                              |                              |                         |
|                    |                              |                              |                         |
|                    |                              |                              |                         |

Click Next. Select Automatically select the certificate store based on the type of certificate. Click Finish & OK

© 2007-2025 KaplanSoft - https://www.kaplansoft.com/